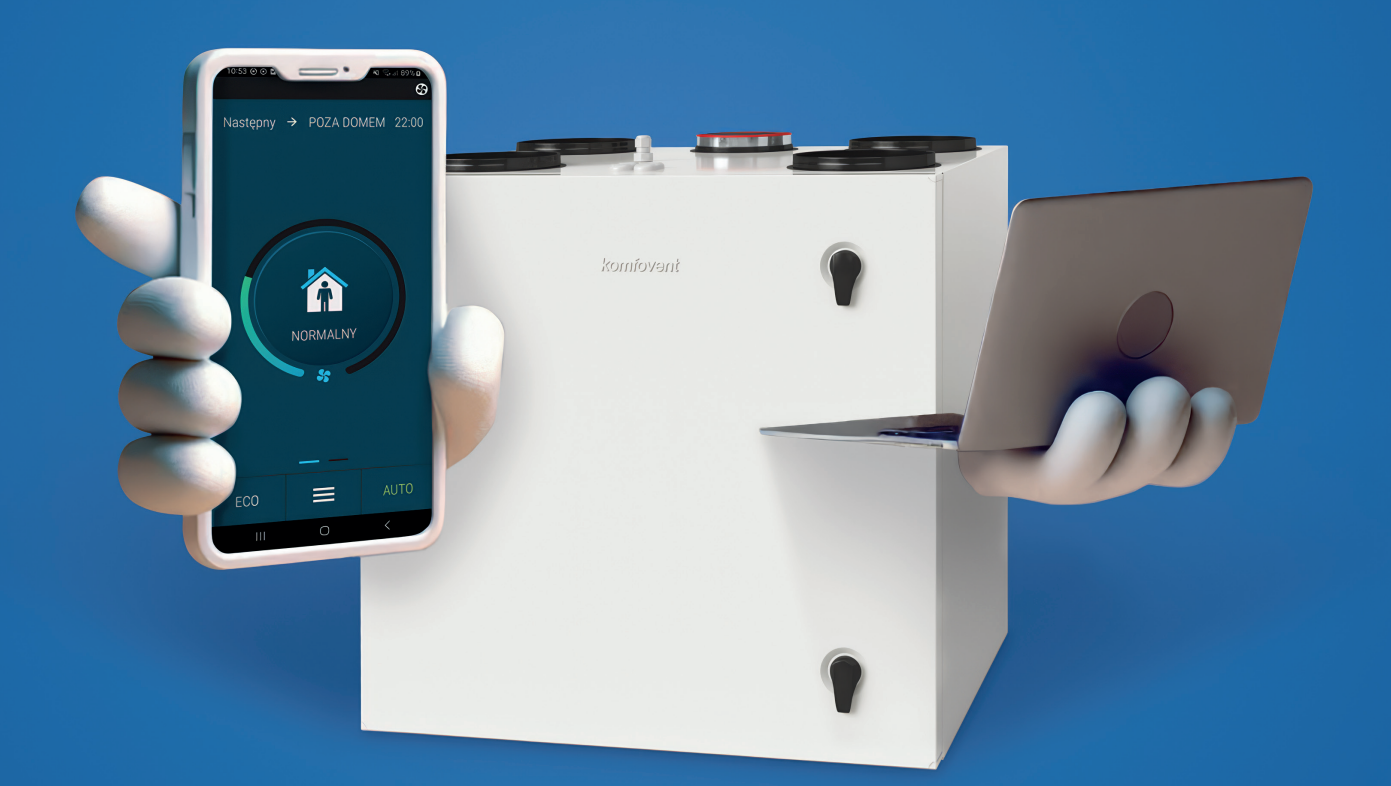

# Seria Domekt

 $\overline{\mathbf{r}}$ 

Pierwszy rekuperator z pełnym wsparciem użytkownika on-line

lata gwarancji

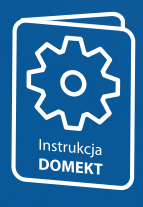

Instrukcja logowania do chmury producenta

### **OTRZYMAJ DOSTĘP DO PEŁNEGO WSPARCIA ON-LINE!**

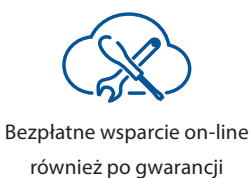

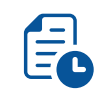

Pełna historia urządzenia

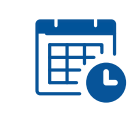

Zdalne wsparcie w umówionym terminie

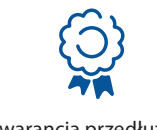

Gwarancja przedłużona do 36 miesięcy

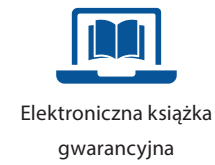

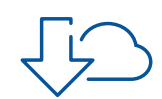

Dostęp do aktualnego oprogramowania rekuperatora

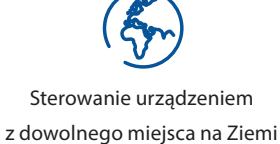

| С |                 |
|---|-----------------|
|   | ZGŁOSZENIE JITT |
| = | ==              |

Szybkie i wygodne zgłoszenia awarii

### Krok 1

Pobranie aplikacji i zalogowanie się do chmury producenta.

Postępuj zgodnie z poniższą instrukcją.

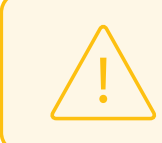

Instrukcja nie dotyczy central nawiewnych Domekt z automatyką C5

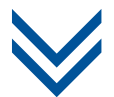

Aby ułatwić konfigurację urządzenia wybierz odpowiednią opcję, po jej wybraniu zostaniesz automatycznie przeniesiony w odpowiednie miejsce Instrukcji.

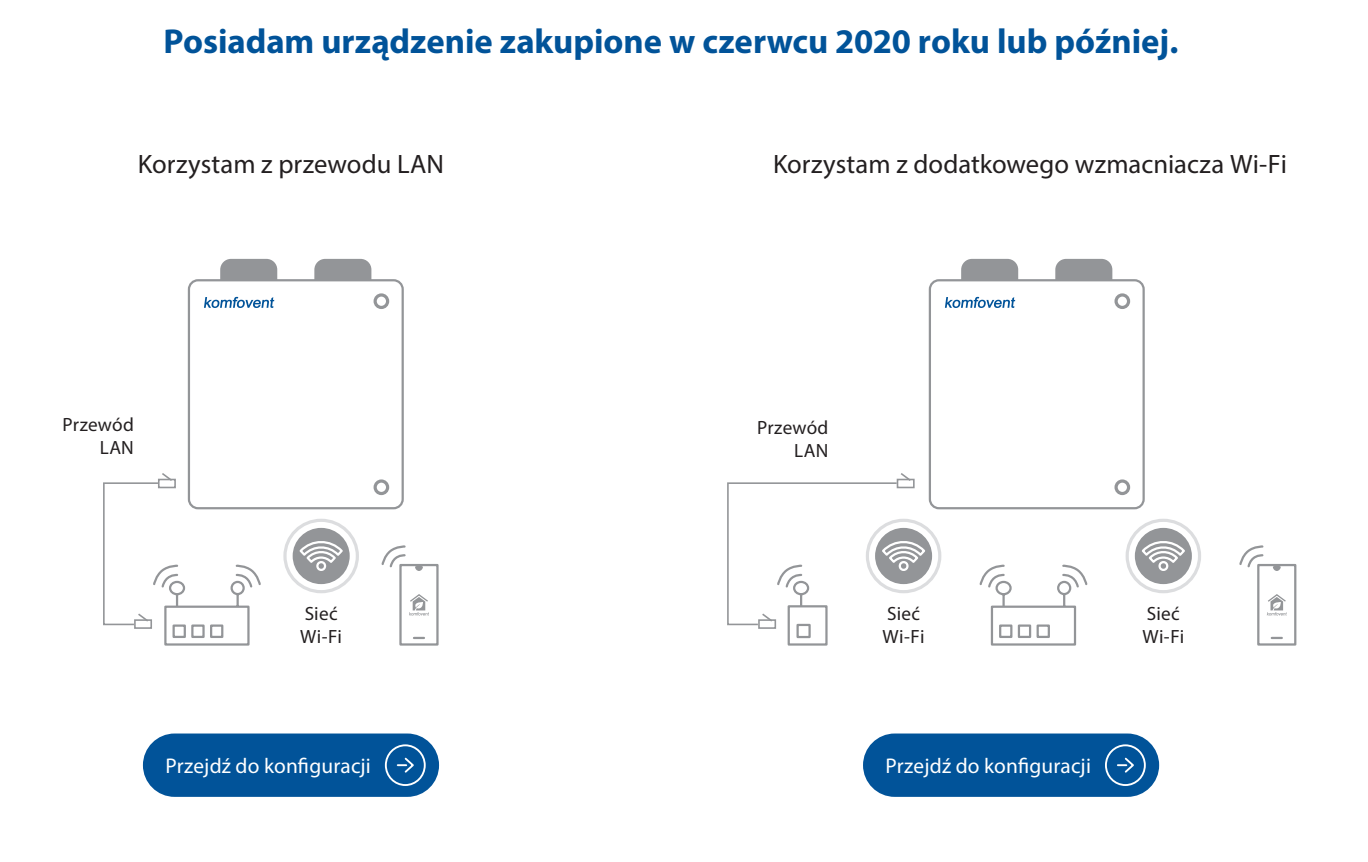

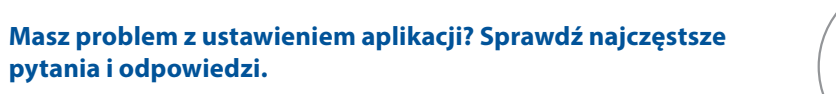

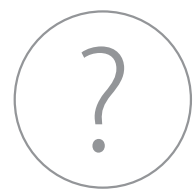

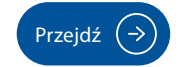

### KONFIGURACJA WZMACNIACZA Wi-Fi

Prawidłowa konfiguracja wzmacniacza jest niezbędna do korzystania z aplikacji Komfovent Control w przypadku gdy przeprowadzenie kabla LAN, nie jest możliwe.

1. Pobierz bezpłatną aplikację "TP-Link Tether", dostępną na platformie Android OS, oraz iOS. Aplikację mobilną można pobrać skanując kod QR lub klikając w ikonę systemu.

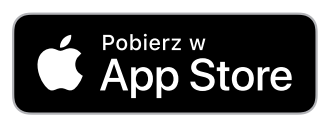

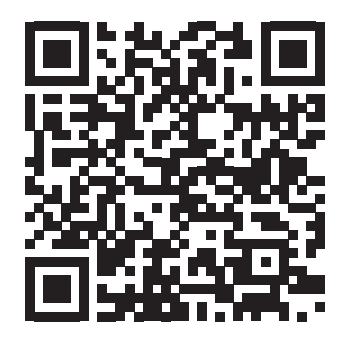

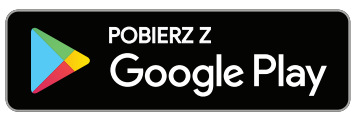

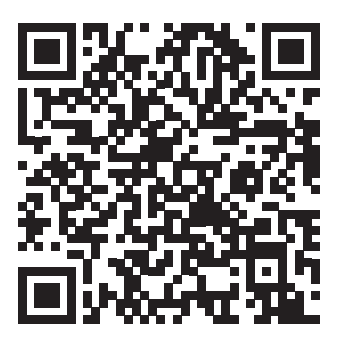

2. Podłącz wzmacniacz Wi-Fi AC750 (RE200) do napięcia.

#### 3. Uruchom aplikację "TP-Link Tether".

3.1. Zarejestruj darmowe konto w systemie

- TP-link (lub zaloguj się jeśli już je posiadasz).
- 3.2. Aktywuj konto w systemie TP-link.

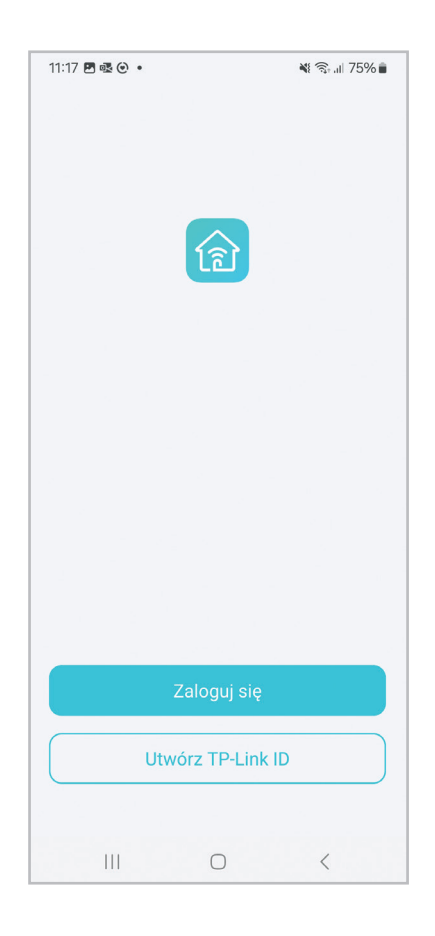

#### 4. Skonfiguruj połączenie ze wzmacniaczem.

4.1. Wybierz rodzaj urządzenia i nawiąż z nim połączenie.

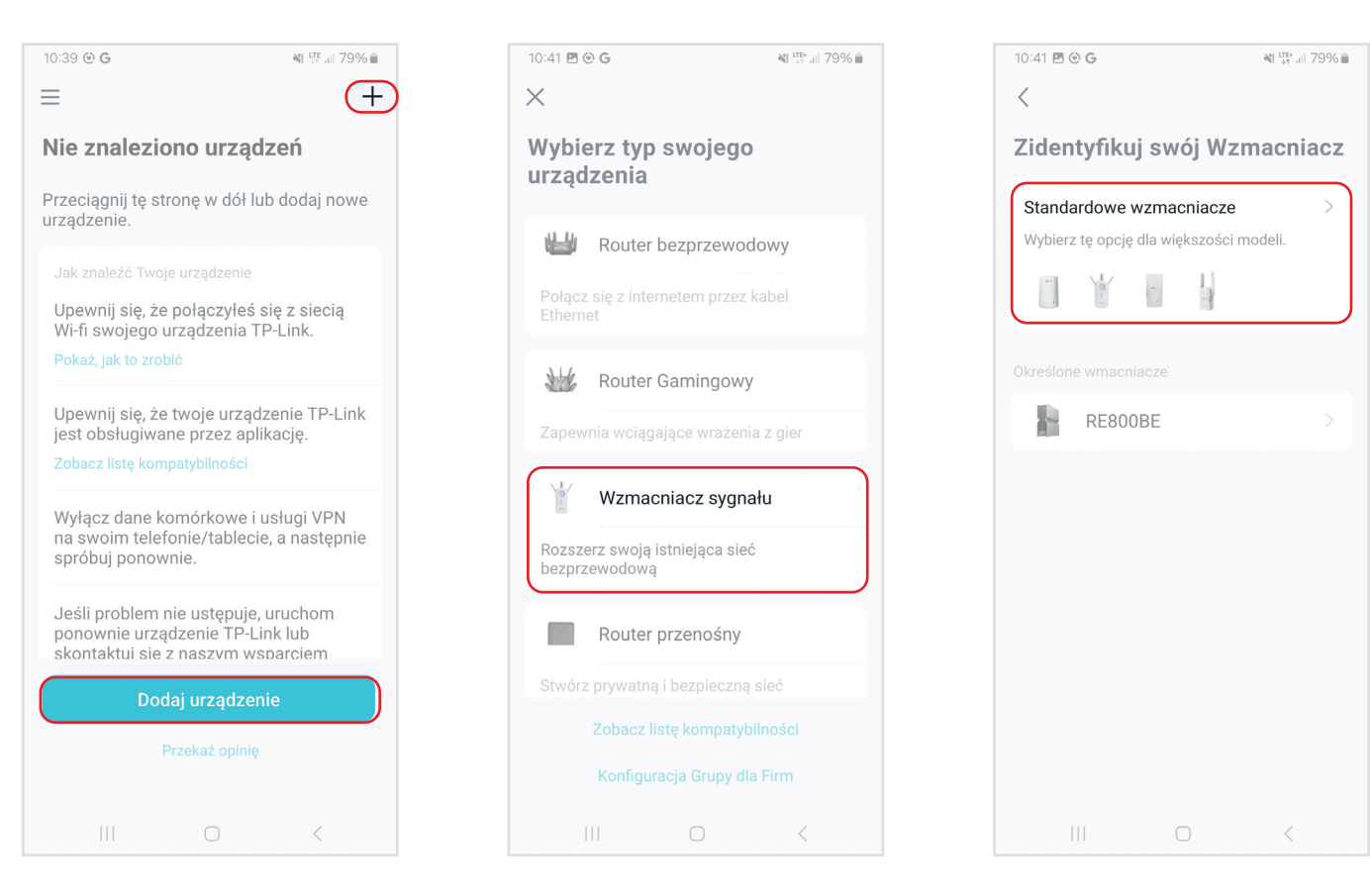

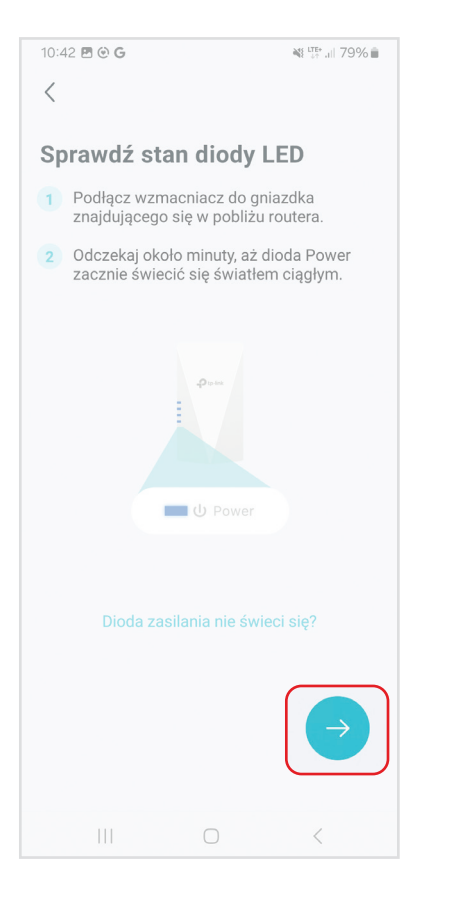

| 10:42 🖻 🕑 G                        |              | ¥t <sup>lte+</sup> all 79% ∎ |
|------------------------------------|--------------|------------------------------|
| <                                  |              |                              |
| Włącz Wi-F                         | i            |                              |
| Włącz sieć Wi-Fi,<br>wzmacniaczem. | aby połączyć | się ze                       |
| Wi-Fi                              |              |                              |
|                                    |              |                              |
|                                    |              |                              |
|                                    |              |                              |
|                                    |              |                              |
|                                    |              |                              |
|                                    |              |                              |
|                                    |              |                              |
|                                    |              |                              |
|                                    |              |                              |
|                                    |              |                              |
|                                    |              |                              |
|                                    |              |                              |
|                                    |              |                              |

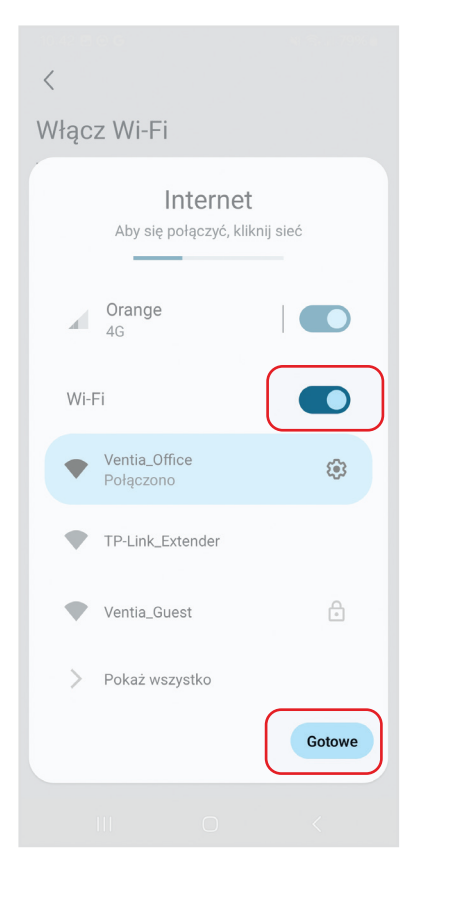

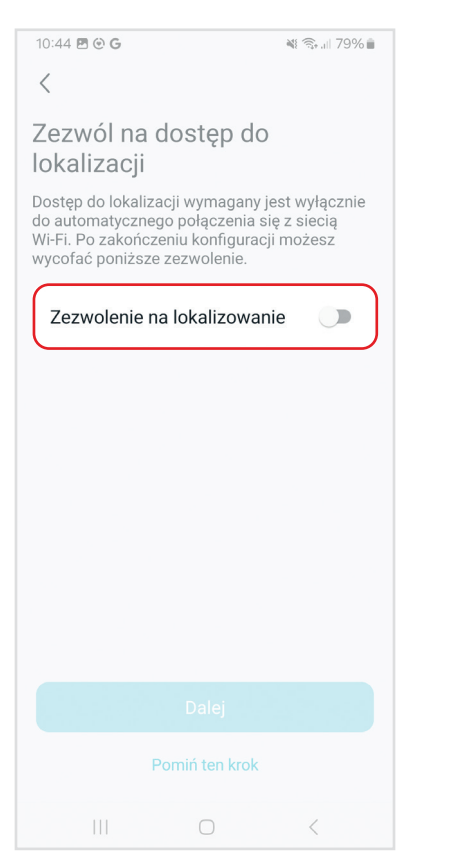

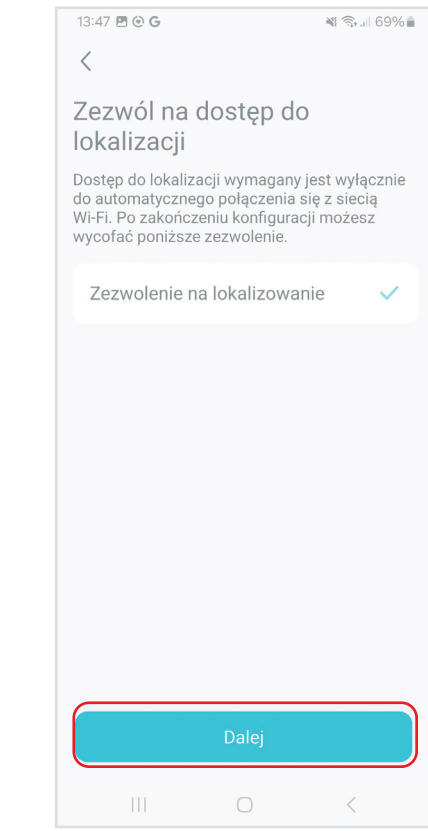

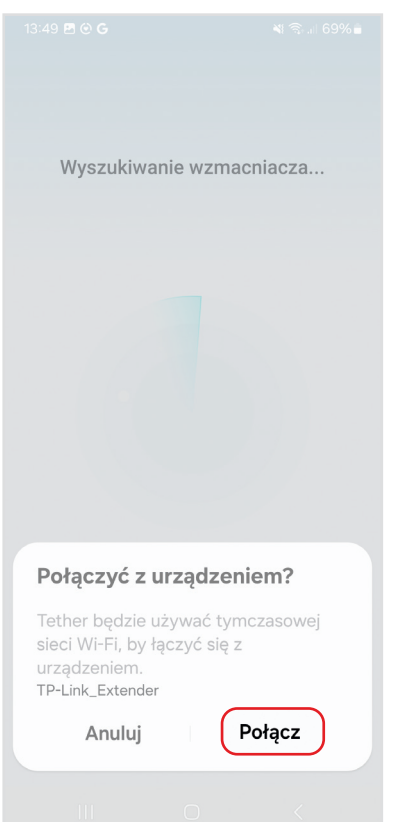

| 10:50                                                   | .ı 🗢 97 |
|---------------------------------------------------------|---------|
| Utwórz konto lokalne                                    |         |
| Utwórz hasło konta lokalnego, aby zarzą<br>urządzeniem. | ądzać   |
| <u>.</u>                                                | Ø       |
| <u>.</u>                                                | ø       |
|                                                         |         |
| Litwórz                                                 |         |
|                                                         |         |
|                                                         |         |
|                                                         |         |
|                                                         |         |
|                                                         |         |
|                                                         |         |
|                                                         |         |

#### 4.2. Połącz wzmacniacz z domową siecią Wi-Fi.

| <                          | SZUKAJ PON                   | ownie pomiń |
|----------------------------|------------------------------|-------------|
| Wybierz sieć<br>wymaga wzi | ć główną 2,4GF<br>mocnienia. | Iz, która   |
| Sieci preferowa            | ne                           |             |
| Ventia_Office              |                              | £           |
| Ventia_Office              |                              | £ 🔶         |
| Ventia_Office              |                              | € 🔅         |
| Inne sieci                 |                              |             |
| Ventia_Guest               |                              | ₽ 🔅         |
| BELCORD_2.4                | G                            | € 🛜         |
| Ventia                     |                              | £ 🔶         |
| Ventia Guest               |                              | ₽ 📚         |
|                            |                              |             |
| Nie m                      | ożesz wykryć sieci           | Wi-fi?      |
|                            | 0                            | <           |

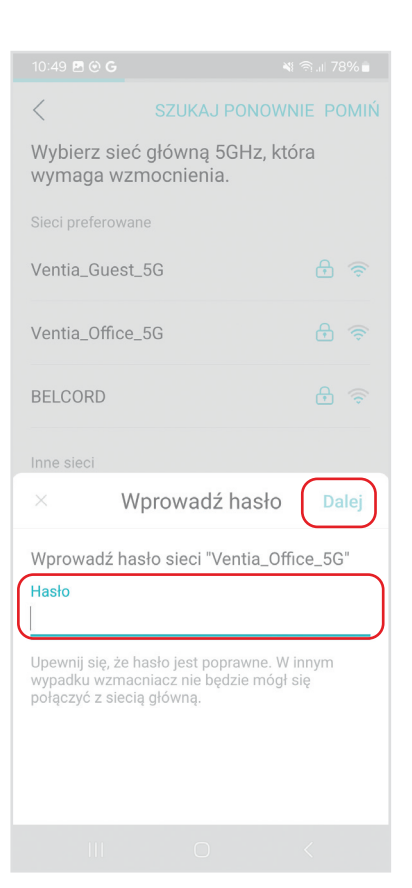

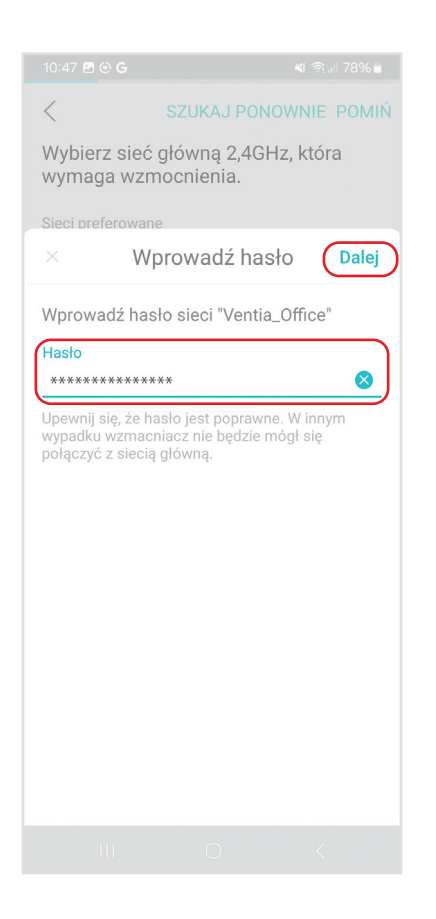

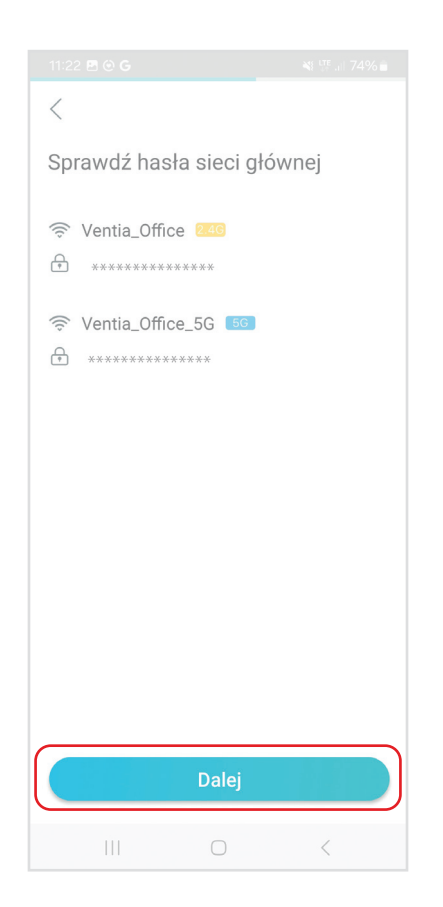

| <                                                      | SZUKAJ PONOWNIE POMIŃ |           |  |  |
|--------------------------------------------------------|-----------------------|-----------|--|--|
| Wybierz sieć główną 5GHz, która<br>wymaga wzmocnienia. |                       |           |  |  |
| Sieci preferowar                                       | ne                    |           |  |  |
| Ventia_Guest_                                          | £ (\$                 |           |  |  |
| Ventia_Office_                                         | .5G                   | f         |  |  |
| BELCORD                                                |                       | ₽ 🔅       |  |  |
| Inne sieci                                             | Inne sieci            |           |  |  |
| Ventia_Guest_                                          | _5G                   | ÷ (       |  |  |
| Ventia_Guest_                                          | _5G                   | <b>4</b>  |  |  |
| Ventia_Office_                                         | 5G                    | <b>d</b>  |  |  |
| Ventia Office 5G                                       |                       | ₽ 📚       |  |  |
|                                                        |                       |           |  |  |
| Nie m                                                  | ożesz wykryć sie      | ci Wi-fi? |  |  |
|                                                        | 0                     | <         |  |  |

| <                                                                    |                            |
|----------------------------------------------------------------------|----------------------------|
| Jeżeli jest taka potrzeba,<br>zmienić nazwy rozszerzo                | możesz<br>nych sieci.      |
| Uwaga: Hasło sieci bezprzewodo<br>jest takie samo jak hasło sieci gł | owej wzmacniacza<br>ównej. |
| Nazwa rozszerzonej sieci 2,4 GH                                      | Z                          |
| Ventia_Office_EXT                                                    |                            |
| Hasło                                                                |                            |
| ****                                                                 |                            |
| Nazwa rozszerzonej sieci 5 GHz                                       |                            |
| Ventia_Umice_5G_EXT                                                  |                            |
| Hasło                                                                |                            |
| ****                                                                 |                            |
|                                                                      |                            |
|                                                                      |                            |
|                                                                      |                            |
|                                                                      |                            |
| Zastosuj                                                             |                            |
|                                                                      |                            |

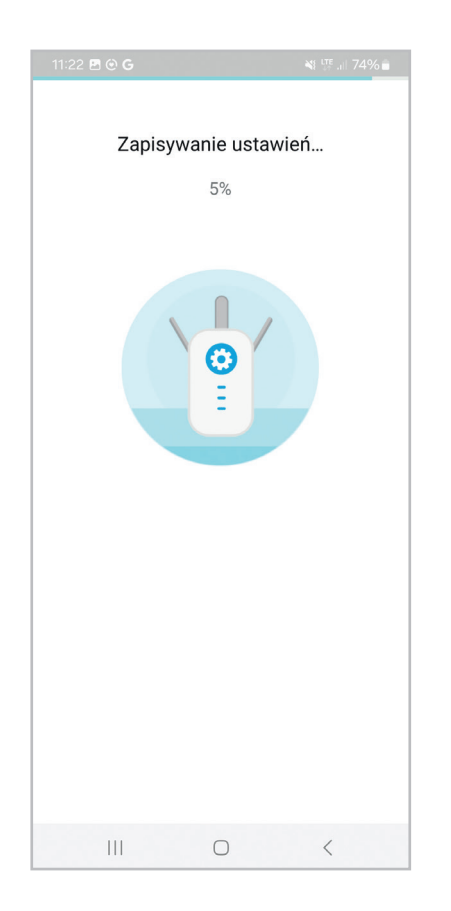

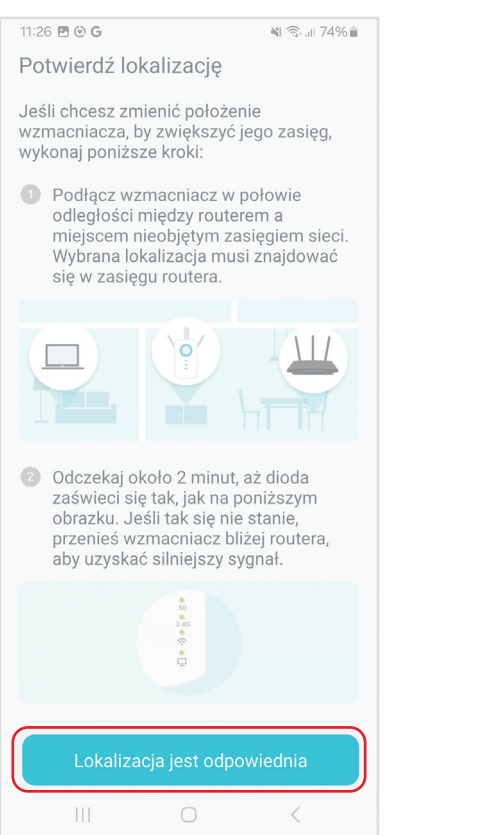

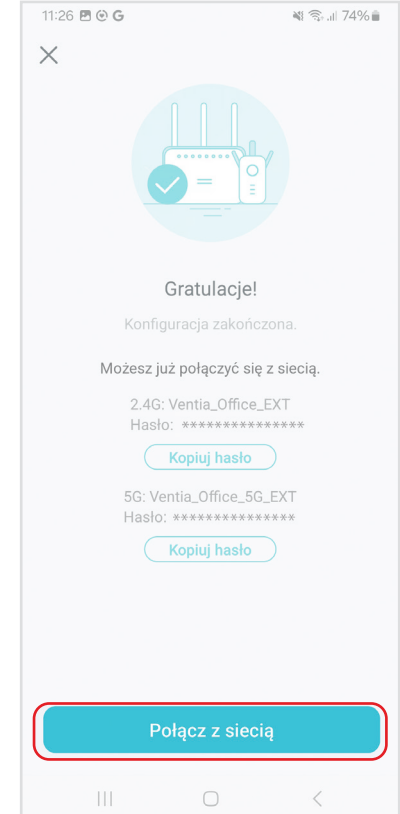

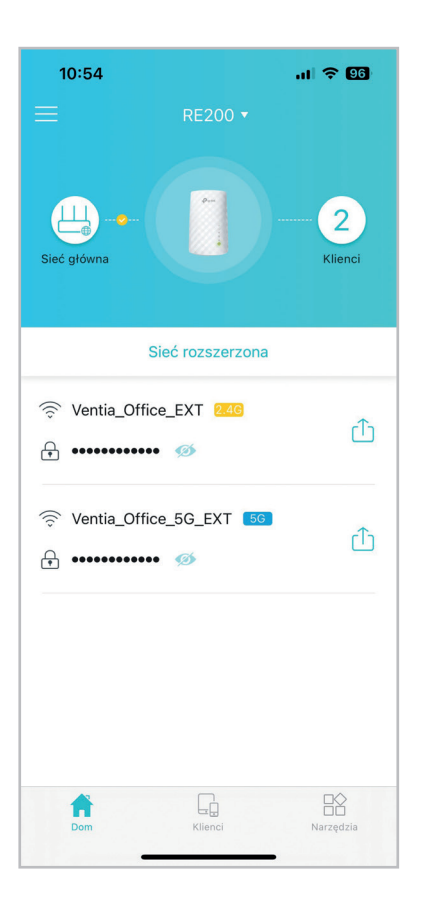

Po wybraniu sieci domowej i wprowadzeniu danych potrzebnych do logowania konfiguracja zostanie zakończona, a wzmacniacz Wi-Fi będzie gotowy do podpięcia pod centralę wentylacyjną.

Po prawidłowej konfiguracji wzmacniacza Wi-Fi podłącz go do centrali i przeprowadź konfigurację aplikacji.

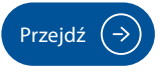

### KONFIGURACJA APLIKACJI KOMFOVENT CONTROL

1. Pobierz bezpłatną aplikację "Komfovent Control: Cloud based", dostępną na platformie Android OS, oraz iOS. Aplikację mobilną można pobrać skanując kod QR lub klikając w ikonę systemu.

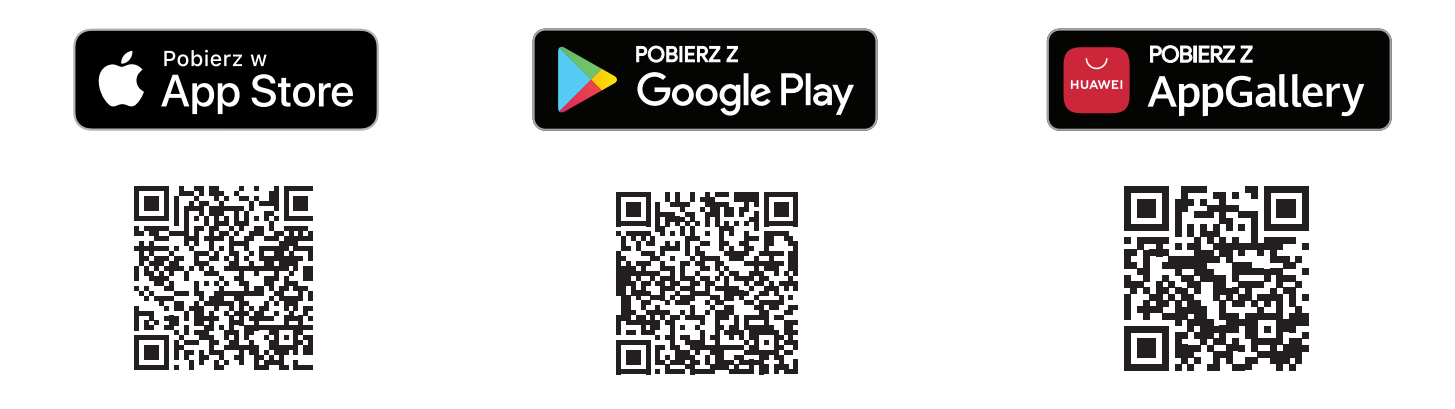

2. Po podłączeniu, w centrali wentylacyjnej, należy sprawdzić status połączenia z chmurą Komfovent, w tym celu na panelu sterowania C6.1 przejdź do "Menu", przytrzymaj przycisk "Ustawienia" (5sek), następnie wybierz opcję "Połączenie".

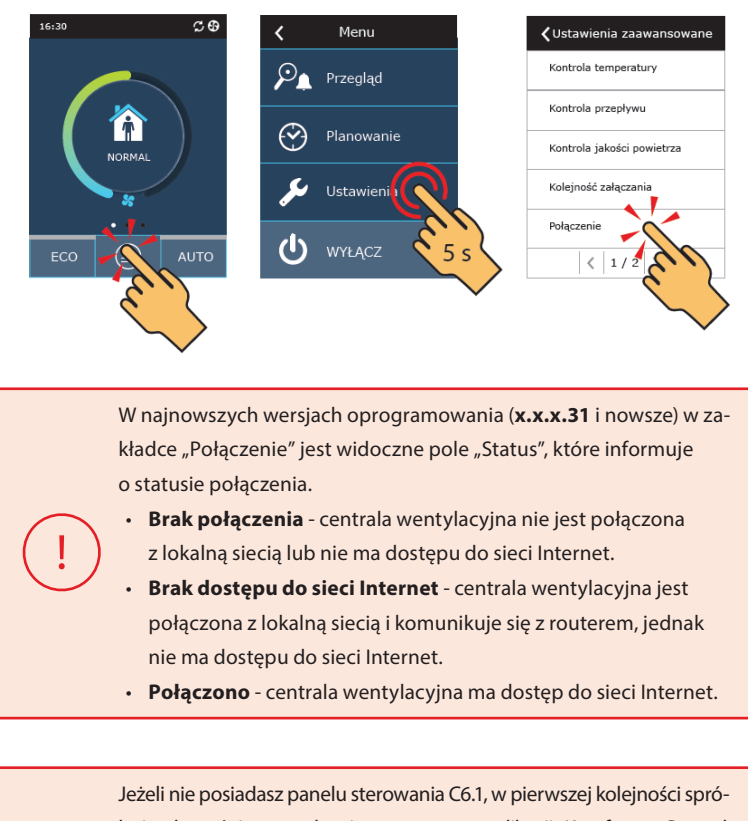

buj połączyć się z urządzeniem za pomocą aplikacji "Komfovent Control: postępując zgodnie z dalszą częścią instrukcji (w najnowszych wersjach oprogramowania (**x.x.x.31** i nowsze) protokół DHCP jest aktywowany automatycznie po wykryciu połączenia z siecią).

3. Przed uruchomieniem aplikacji jeżeli jest to możliwe odszukaj kod QR, będzie on potrzebny w dalszej części instrukcji. Kod QR jest zlokalizowany na płycie głównej C6M/C8 wewnątrz centrali wentylacyjnej oraz na naklejce "Unit Remote Control" (pol. Zdalna kontrola jednostki) znajdującej się na jego obudowie.

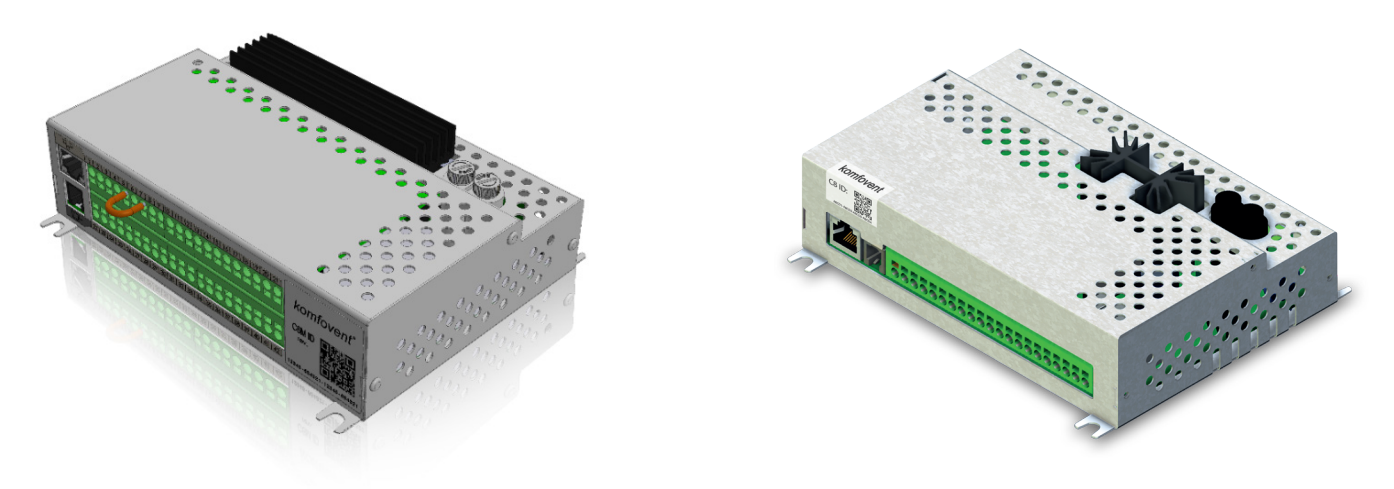

Rys 1. Płyta główna automatyki C6M oraz C8

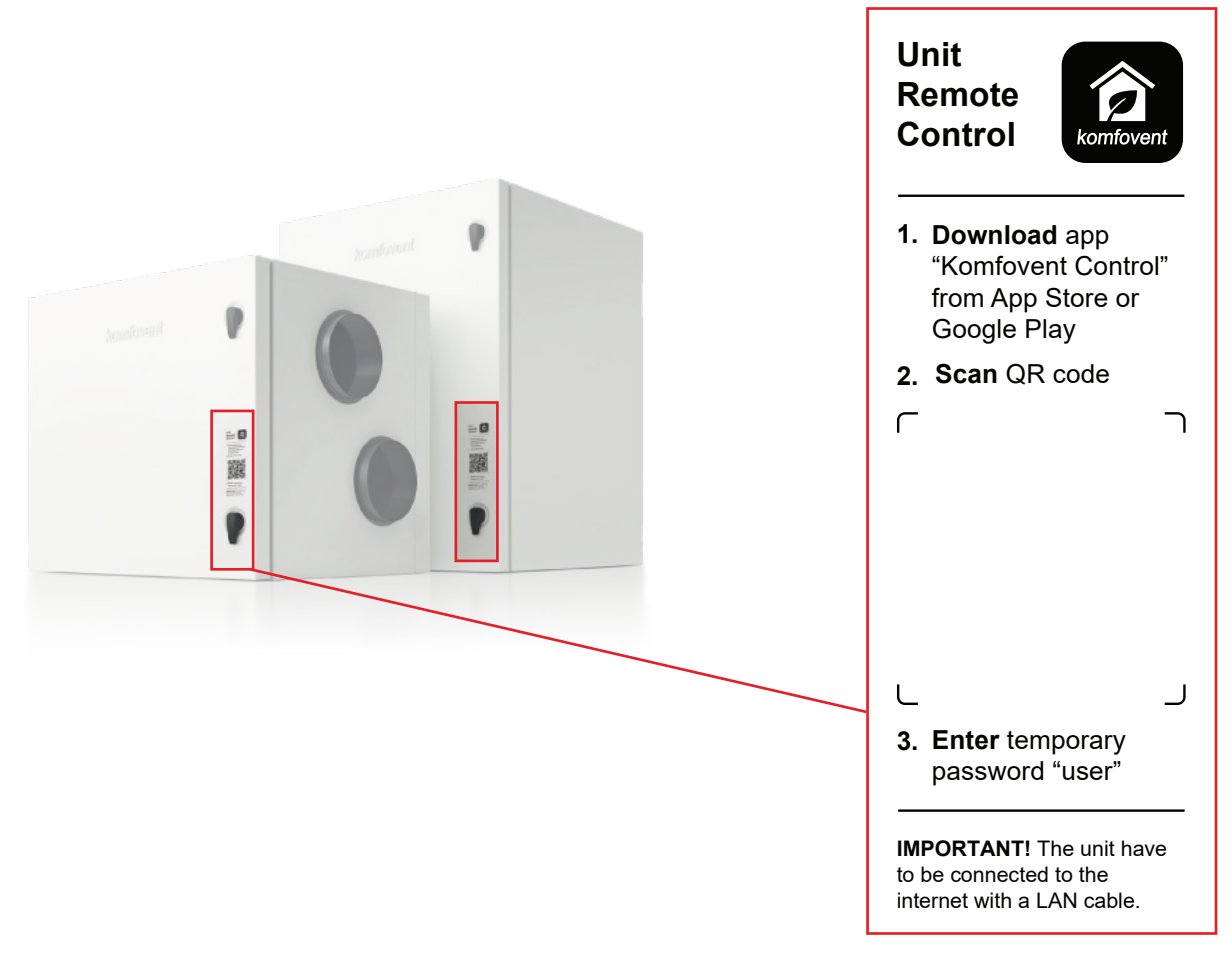

Rys 2. Wzór naklejki "Unit Remote Control" (pol. Zdalna kontrola jednostki).

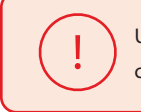

Uwaga, wszystkie kody QR są unikalne i przypisane do konkretnej centrali wentylacyjnej!

4. Uruchom aplikację Komfovent Control, a następnie wybierz przycisk z ikoną plusa i skorzystaj z opcji "Skanowanie kodu QR". Aparat w smartphonie zostanie aktywowany automatycznie, następnie skieruj jego obiektyw na kod QR, "ID sterownika" pojawi się automatycznie (aplikacja posiada wbudowany czytnik kodów QR).

Jeżeli chcesz skorzystać z opcji wyszukania centrali wentylacyjnej w sieci lokalnej, w tym samym menu skorzystaj z opcji "Znajdź ID w lokalnej sieci Wi-Fi", pamiętaj, że opcja jest dostępna wyłącznie w przypadku gdy centrala wentylacyjna oraz smartphone są połączone z tą samą siecią lokalną (domowym routerem).

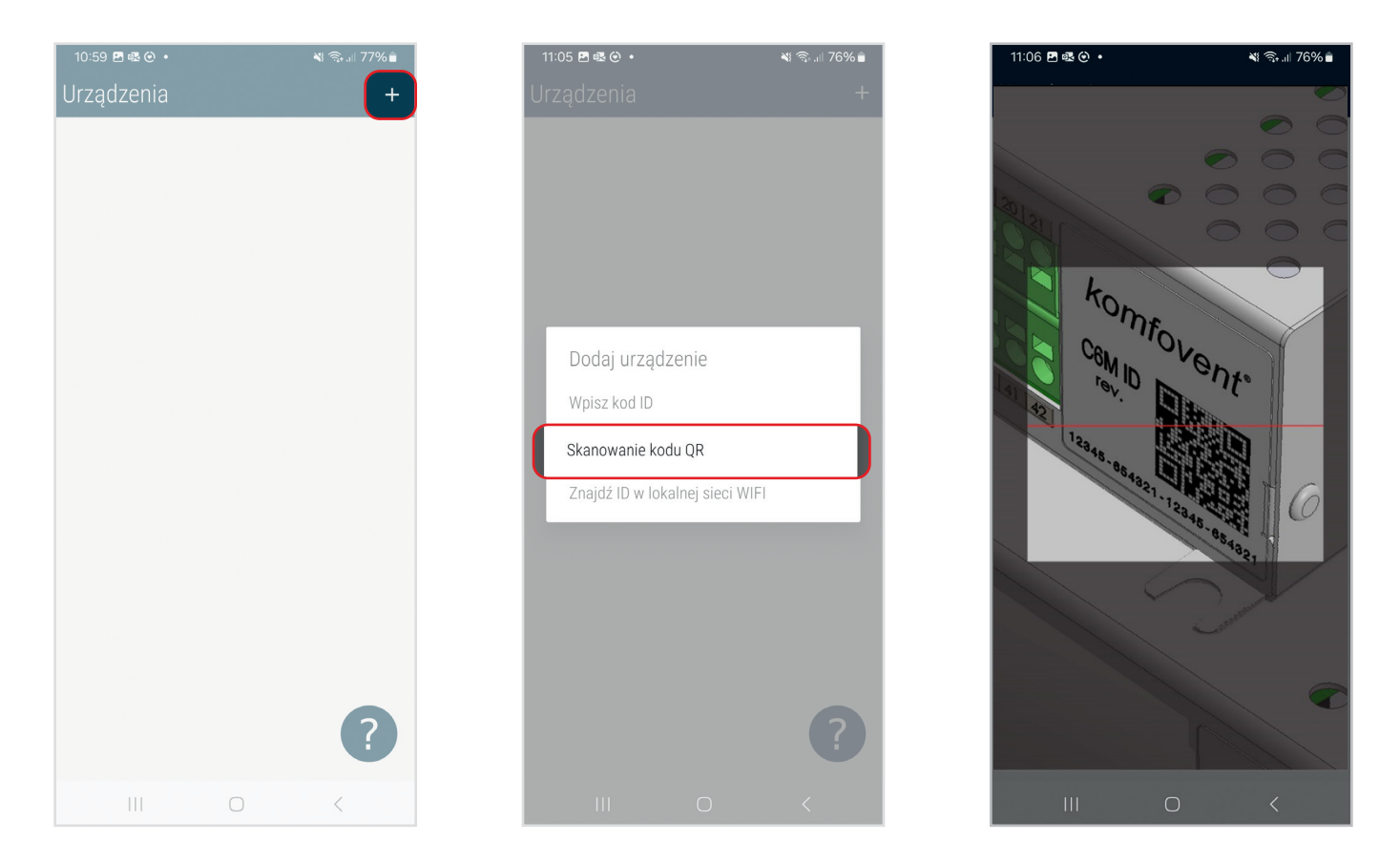

5. Po uzupełnieniu pola "ID kontrolera" w kolejnym wprowadź hasło, domyślnie **user.** Jeżeli wcześniej zmieniłeś hasło przy użyciu zintegrowanego web serwera automatyki, użyj nowego również dla aplikacji mobilnej. Wprowadź wszystkie wymagane informacje i kliknij "Zapisz", zaczekaj aż urządzenie połączy się z serwerem Komfovent.

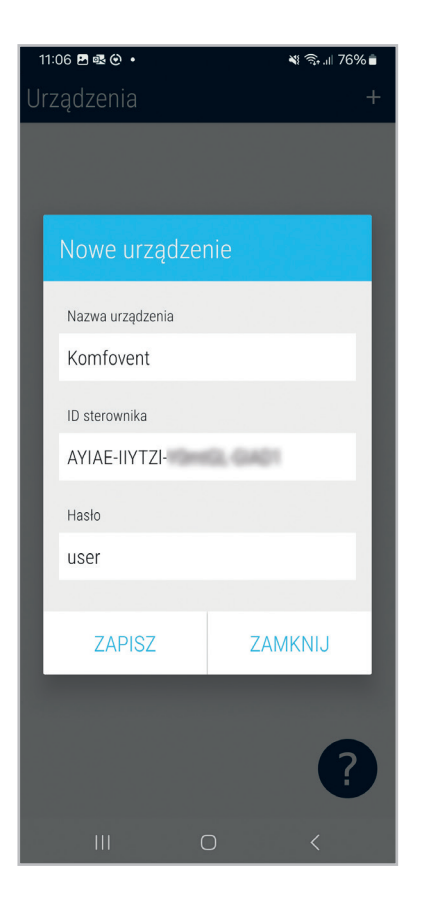

Funkcje dostępne w aplikacji mobilnej w większości pokrywają się z możliwościami panelu sterowania C6.1, więcej informacji w Instrukcja automatyki C6M/C8. Dodatkowo w aplikacji jest możliwa: synchronizacja czasu, zmiana hasła dostępu lub połączenie z innym urządzeniem z listy zapisanych, wszystkie te opcje, znajdziesz po zalogowaniu w zakładce "Ustawienia".

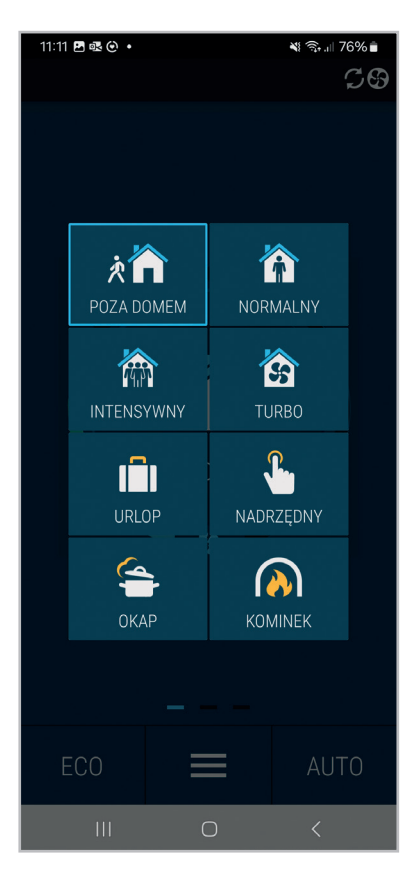

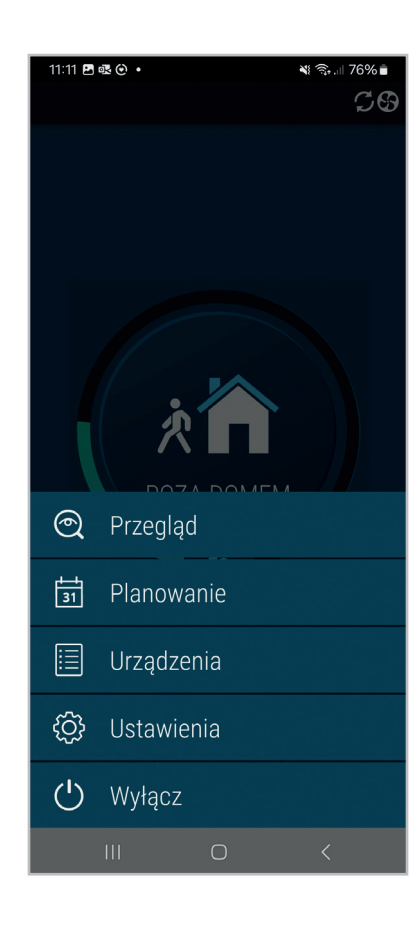

| 11:1:              | 2 🖻 🗟 🕑 🔸                                                   |                                                  | 💐 🗟 .iii 76% 🖥 |
|--------------------|-------------------------------------------------------------|--------------------------------------------------|----------------|
| <                  | Ustawier                                                    | nia                                              |                |
| A<br>C             | utomatyczn<br>zasu                                          | a synchronizac                                   | ja             |
| Z                  | mień hasło<br>ozwala zmier                                  | nić hasło do chm                                 | vry >          |
| U<br>p<br>U<br>lic | mowa licen<br>rywatności<br>możliwia zmi<br>cencyjnej       | cyjna dotycząca<br>użytkownika<br>anę stanu umow | a<br>yy        |
| P<br>U<br>m<br>u   | omoc zdaln<br>możliwia inży<br>nonitorowanie<br>rządzeniem. | a<br>nierom serwisu<br>lub sterowanie            | >              |
|                    |                                                             |                                                  |                |
|                    |                                                             |                                                  |                |
|                    |                                                             |                                                  |                |
|                    |                                                             | 0                                                | <              |

### **CZĘSTO ZADAWANE PYTANIA (FAQ)**

1. Skanowanie kodu QR z naklejki na drzwiach centrali wentylacyjnej nie przenosi do strony z której można pobrać aplikację "Komfovent Control".

#### Rozwiązanie:

Kod QR znajdujący się na naklejce na drzwiach centrali wentylacyjnej służy do skanowania ID kontrolera, aplikację pobierzesz wyszukując frazę "Komfovent Control" w Google Play, AppGallery lub App Store.

#### 2. Skanowanie kodu QR z tabliczki znamionowej centrali wentylacyjnej nie powoduje uruchomienia aplikacji.

#### Rozwiązanie:

Kod QR znajdujący się na tabliczce znamionowej centrali zawiera wyłącznie informację o numerze wewnętrznym produktu, jego modelu oraz numerze seryjnym, nie posiada informacji związanych z aplikacją "Komfovent Control". Aby połączyć się z aplikacją wykorzystaj kody QR znajdujące się na płycie głównej lub naklejce "Unit Remote Control".

#### 3. Nie mogę odnaleźć centrali wentylacyjnej korzystając z opcji "Skanowanie kodu QR".

3.1 Centrala wentylacyjna nie jest podłączona do routera lub protokół DHCP nie został aktywowany.

#### Rozwiązanie:

Podłącz centralę wentylacyjną do routera przy użyciu standardowego kabla LAN. Włącz protokół "DHCP" w tym celu na panelu sterowania C6.1 przytrzymaj przycisk "Ustawienia" (5sek), i wybierz opcję "Połączenie". Zaczekaj 10min, dane centrali wentylacyjnej będą synchronizowane z serwerem Komfovent.

3.2 Smartphone korzysta z pakietu danych lub jest podłączony do innej sieci Wi-Fi niż router z którego korzysta centrala wentylacyjna.

#### Rozwiązanie:

Włącz Wi-Fi na smartphonie i połącz się z tym samym routerem do którego podłączona jest centrala wentylacyjna.

3.3 Wersja oprogramowania centrali wentylacyjnej jest zbyt stara.

#### Rozwiązanie:

Sprawdź wersję oprogramowania centrali wentylacyjnej, w tym celu przytrzymaj na panelu sterowania C6.1 przez 10sek przycisk "Przegląd". Jeżeli wersja oprogramowania jest starsza niż x.x.28, przeprowadź aktualizacje oprogramowania lub skorzystaj z usługi zdalnego wsparcia Ventia.

• Instrukcja aktualizacji oprogramowania – automatyka C6/C6M.

3.4 Wersja automatyki wykorzystywana przez centralę wentylacyjną, nie wspiera aplikacji "Komfovent Control".

#### Rozwiązanie:

Aplikacja "Komfovent Control" może współpracować wyłącznie z centralami wentylacyjnymi typoszeregu DOMEKT, które są wyposażone w automatykę C6/C6M lub C8. Aplikacja "Komfovent Control" nie wspiera central wentylacyjnych z innymi typami automatyki np. C3, C4, C5.

#### 4. Przy użyciu opcji "Znajdź ID w lokalnej sieci Wi-Fi" odnajduje "ID kontrolera", jednak połączenie z nią, nie jest możliwe.

4.1 Smartphone nie ma dostępu do sieci Internet.

#### Rozwiązanie:

Aktywuj połączenie z siecią Internet na smartphonie, następnie z wykorzystaniem dowolnej przeglądarki sprawdź czy masz do niej dostęp.

4.2 Router nie ma dostępu do sieci Internet.

#### Rozwiązanie:

Aktywuj na routerze połączenie z siecią Internet, w przypadku jego braku, skontaktuj się z administratorem sieci lub jej operatorem.

4.3 Centrala wentylacyjna nie ma aktywnego protokołu "DHCP".

#### Rozwiązanie:

Aktywuj protokół "DHCP"<sup>3</sup>, w tym celu na panelu sterowania C6.1 przytrzymaj przycisk "Ustawienia" (5sek) i wybierz opcję "Połączenie". Zaczekaj 10min, dane centrali wentylacyjnej będą synchronizowane z serwerem Komfovent.

4.4 Synchronizacja z serwerem Komfovent nie jest możliwa z powodu zbyt wolnego łącza internetowego.

#### Rozwiązanie:

Odłącz centralę wentylacyjną od napięcia, zresetuj router. Zaczekaj 10min, dane centrali wentylacyjnej będą synchronizowane z serwerem Komfovent.

4.5 Połączenie z centralą wentylacyjną jest blokowane przez router lub ograniczane przez administratora lub operatora sieci Internet.

#### Rozwiązanie:

Ustawienia wewnętrzne routera muszą wspierać protokoły DHCP oraz UDP, z wykorzystaniem instrukcji obsługi dołączonej do routera sprawdź jego ustawienia lub skontaktuj się z administratorem sieci lub jej operatorem.

#### 5. Nie mogę połączyć się z centralą wentylacyjną przy użyciu kodu QR znajdującego się na drzwiach urządzenia.

5.1 Smartphone nie ma dostępu do sieci Internet.

#### Rozwiązanie:

Aktywuj połączenie z siecią Internet na smartphonie, następnie z wykorzystaniem dowolnej przeglądarki sprawdź czy masz do niej dostęp.

5.2 Router nie ma dostępu do sieci Internet.

#### Rozwiązanie:

Aktywuj na routerze połączenie z siecią Internet, w przypadku jego braku, skontaktuj się z administratorem sieci lub jej operatorem.

5.3 Kod QR został zeskanowany na smartphonie w fabrycznej aplikacji "Aparat" lub innej służącej do skanowania kodów QR.

#### Rozwiązanie:

Kod QR musi zostać zeskanowany w aplikacji "Komfovent Control", w tym celu wykorzystaj opcję "Skanowanie kodu QR".

5.4 Zeskanowano nieprawidłowy lub uszkodzony kod QR.

#### Rozwiązanie:

Zeskanuj kod QR znajdujący się na drzwiach centrali wentylacyjnej. Dodatkowy kod QR odnajdziesz na płycie głównej C6M/C8 wewnątrz centrali wentylacyjnej. Jeżeli nie możesz odnaleźć kodu QR, lub jest on uszkodzony, odszukaj centralę wentylacyjną w lokalnej sieci Wi-Fi, korzystając z opcji "Znajdź ID w lokalnej sieci Wi-Fi".

3 Aktywacja protokołu "DHCP" powoduje utratę statycznego adresu IP, dla przykładu korzystanie z wcześniej ustawionych zewnętrznych adresów IP nie będzie możliwe.

#### 6. Aplikacja "Komfovent Control" podczas logowania wymaga podania hasła, co mam wpisać?

#### Rozwiązanie:

Jeżeli w przeszłości nie dokonano zmian hasła z wykorzystaniem zintegrowanego web serwera automatyki, podaj domyślne hasło: **user**. Po zalogowaniu, z powodów bezpieczeństwa zaleca się zmianę hasła, można tego dokonać z pozycji aplikacji ("Menu" -> "Ustawienia" -> "Zmień hasło"), po dokonaniu zmian, przy kolejnym uruchomieniu wykorzystaj nowe hasło.

#### 7. Zapomniałem hasła do aplikacji "Komfovent Control", co mam zrobić?

#### Rozwiązanie:

Połącz się z centralą wentylacyjną wykorzystując zintegrowany web serwer automatyki. Przejdź do zakładki "Ustawienia" i skorzystaj z opcji "Zresetuj hasło Komfovent Control". Po zresetowaniu hasła, zaloguj się do centrali wentylacyjnej wykorzystując domyślne: **user.** 

#### 8. Podczas połączenia, aplikacja "Komfovent Control" wymaga zmiany nazwy centrali wentylacyjnej, co mam zrobić? Rozwiązanie:

Nazwa centrali wentylacyjnej może być dowolna (przykładowo: Dom, Biuro itd.), jednak pamiętaj, że jeżeli masz kilka urządzeń, które zamierzasz kontrolować z aplikacji, nazwa jest istotna, ponieważ w późniejszym czasie dzięki niej, będziesz mógł szybciej odnaleźć interesującą centralę wentylacyjną. Aby to zrobić wykorzystaj opcję "Wybierz z listy".

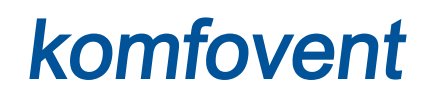

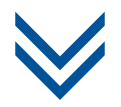

### MASZ JUŻ APLIKACJĘ KOMFOVENT CONTROL I JESTEŚ ZALOGOWANY DO CHMURY PRODUCENTA?

wykonaj

### Krok 2

aby uzyskać pełne wsparcie swojego rekuperatora on-line!

#### Wejdż na www.wsparcie.ventia.pl i wykonaj następujace czynności:

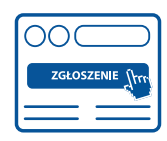

Zarejestruj swojego DOMEKTA oraz dopilnuj, aby Twój instalator też to zrobił (TAK - ważne, abyście zrobili to niezależnie).

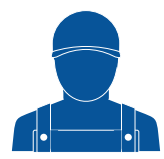

Dopilnuj instalatora, aby uzupełnił protokół uruchomienia oraz wykonał przegląd zerowy. **Jest to niezbędne do skorzystania z przedłużonej gwarancji.** 

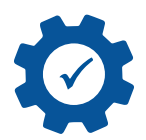

Twoja przedłużona do 36 miesięcy gwarancja oraz pełne wsparcie on-line zostaje uruchomione.

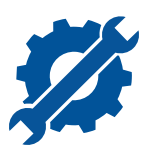

Co 6 miesięcy musisz wykonać tzw. mały przegląd, aby utrzymać gwarancję. Możesz zrobić go sam. Nie martw się, że zapomnisz – dostaniesz powiadomienie z Systemu.

Generalny dystrybutor marki Komfovent w Polsce

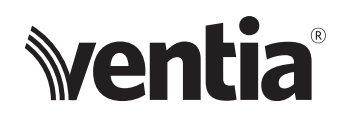

Ventia Sp. z o.o. ul. Słowikowskiego 81 fax: (+48 22) 841 10 98 05-090 Raszyn

tel.: (+48 22) 841 11 65 e-mail: info@ventia.pl

www.ventia.pl